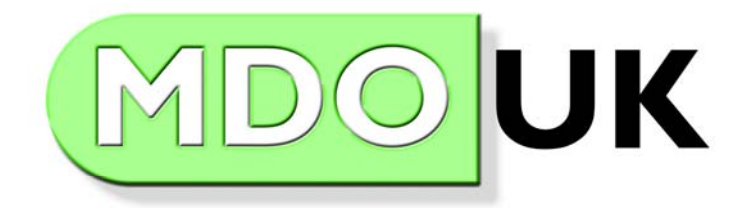

BROADCAST

# Audio**7X** STL-IP

IP Network Audio Device for Live audio over IP Networks and the Internet

# **User Manual & Reference Guide**

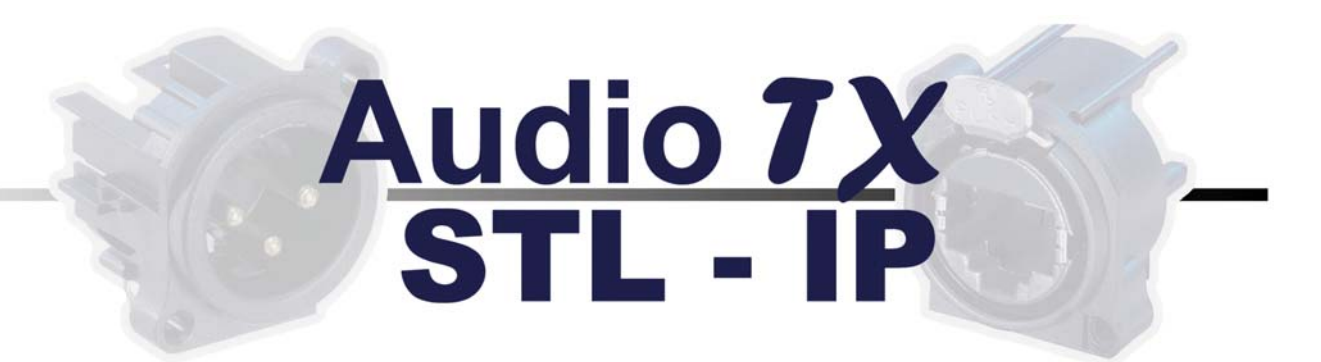

Firmware revision 1.2b, September 2005

This device MUST be earthed. A standard 3-pin IEC power connector should be used for mains connection, including an earth connection. This earth is connected to the chassis metalwork.

A 3amp fuse should be fitted in the mains plug or, alternatively, suitable protection should be installed in the mains circuit supplying the unit.

The unit should not be opened or serviced except by appropriately qualified personnel.

To reduce the risk of electric shock:

- Do not insert objects into the chassis ventilation holes or any other device apertures.
- Do not expose the unit to rain or moisture.

The ventilation holes on the sides of the chassis and the two fan outlets on the rear must allow for free air-flow and must not be obscured.

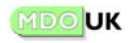

# CONTENTS

| Introduction                                                                                                    | Page<br><u>5</u>                       |
|----------------------------------------------------------------------------------------------------|----------------------------------------|
| Description of controls, indicators and connectors                                                                                                    | 6                                      |
| Front Panel<br>Rear Panel                                                                                                    | 5<br>5                                 |
| How to use the Web Browser based user interface                                                                                                    | 7                                      |
| Menus & Settings<br>Built-in Help & Manual                                                                                                    | 8<br>8                                 |
| Quick Start Guide                                                                                                    | 9                                      |
| Setup the STL-IP system on your network<br>Make a test connection with a single STL-IP unit                                                                                                    | 9<br>11                                |
| Connections Main Menu - setting up audio connections                                                                                                    | <u>13</u>                              |
| Guide to Connection and Audio types<br>'Status' - view and configure audio connections<br>Transmit Settings (TX-0 to TX-5)<br>Network bitrates<br>Receive Settings (RX)<br>'Start'<br>'Stop'                                                                                                    | 13<br>16<br>18<br>18<br>18<br>18       |
| Setup Main Menu - configuring your STL-IP unit                                                                                                    | <u>19</u>                              |
| 'General' Settings<br>'Audio' Settings<br>'Ancillary Data' Settings<br>'Clock' Settings<br>'Network' Settings                                                                                                    | 19<br>19<br>20<br>20<br>20             |
| Advanced operation                                                                                                    | <u>21</u>                              |
| Forward Error Correction (FEC)<br>Jitter Buffer - Network Safety Buffering<br>Silence detectors - input/output<br>Transmitting and Receiving ancillary RS-232 data alongside audio<br>GPIO - end to end TTL signals alongside your audio<br>Status outputs available on the GPIO connector<br>Proxies, Firewalls and Routers | 21<br>21<br>22<br>22<br>23<br>24<br>25 |

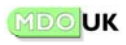

| Maintenance Main Menu - Monitoring/Control of your STL-IP unit | 27 |
|----------------------------------------------------------------|----|
| The System Log                                                 | 27 |
| System Status at a glance                                      | 27 |
| Receiving monitoring information via Email alerts              | 28 |
| Using SNMP Traps and Queries for device monitoring             | 29 |
| IP based Remote Terminal Control Interface (telnet-style)      | 32 |
| AudioTX STL-IP Toolbox software for Windows PCs                | 36 |
| Limited Warranty                                               | 37 |

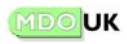

# NTRODUCTION

AudioTX STL-IP can send and receive live audio over IP Networks and the Internet. Designed for broadcast and professional audio use, STL-IP combines extremely robust, high-quality audio with a low delay.

AudioTX STL-IP can send and receive Linear (uncompressed) audio, or bitrate reduced audio using Professional MPEG Layer 2 and Layer 3, near transparent J.41, ADPCM, G.722 and LB-1 (very low bitrate coding for speech) audio coding algorithms. Audio can be Mono or Stereo, and can use a wide range of sample rates and bitrates to suit most requirements.

One single STL-IP unit can send your audio to up to 6 separate 'destinations' if required. Each 'destination' can use TCP/IP, UDP or UDP Multicast networking (allowing you to send audio to an infinite number of remote locations) and can source the audio from the built-in MPEG or ADPCM encoders, or use Linear or J.41 audio modes. STL-IP can receive audio from one remote location.

STL-IP is suitable for a wide range of audio applications.

Broadcast applications include:

- STL (Studio to Transmitter Links)
- Programme Distribution and Sharing
- Outside Broadcasts (Remotes)
- Intercom, talkback and contribution circuits for TV and Radio
- Live audio from IP Satellite trucks
- Live audio over broadband internet
- An instant audio tieline over your existing network infrastructure
- Multicast audio distribution over Telco networks, Satellite, LAN/WAN and all multicast capable networks for efficient live audio distribution
- Delivery of live audio to Satellite uplink points
- Permanent and ad-hoc broadcast quality audio connectivity between sites and studios
- General Studio connectivity, and a wide range of other broadcast audio applications.

Non-Broadcast applications include:

- Telco carrier-grade distribution of live audio signals (one or two way) via TCP/IP or UDP (including multicast) over IP networks.
- Communications, security and surveillance applications, remote site monitoring.
- Connection/relay of intercom facilities between sites.
- In-store music distribution, background music systems.
- Distribution of PA (public address) and alarm announcements in Railway Stations, Airports, Shopping Centres and other public places.
- Delivery of live audio at conferences, exhibitions, concerts, events etc without the need for additional cabling.

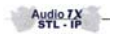

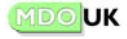

# DESCRIPTION OF CONTROLS, INDICATORS AND CONNECTORS

# Front Panel

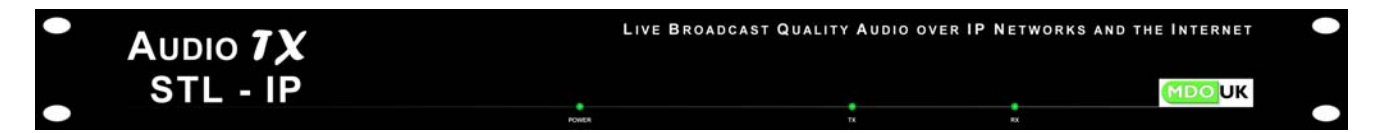

The front panel shows status indicators for Power, TX (transmit) and RX (Receive). These indicators function as follows:

| Power: | Red<br>Green | System initialising<br>System ready and status OK                                                            |
|--------|--------------|----------------------------------------------------------------------------------------------------|
| TX:    | Red<br>Green | Device not transmitting (no connection or error)<br>Device transmitting OK                                   |
| RX:    | Red<br>Green | Device not receiving (no connection, not framed, or error)<br>Device receiving OK (framed on incoming audio) |

# <u>Rear Panel</u>

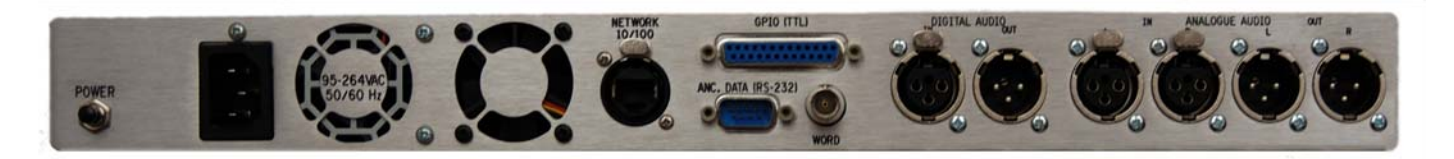

The rear panel has the following switches and connectors:

| Power:         | Push switch for On/Off operation                                          |
|----------------|---------------------------------------------------------------------------|
| TOwer.         |                                                                           |
| Mains          | Accepts standard IEC Connector, 95-264 VAC 50/60 Hz auto-sensing for      |
| connection:    | worldwide operation.                                                      |
| Network        | Note the operation for and a state and weak based a sated interface.      |
| Network        | Network connection for audio data and web-based control interface,        |
| (10/100):      | 10/100 Mbps Ethernet. Professional RJ45 type connector. Accepts           |
|                | standard RJ45 plug or Neutrik Ethercon professional RJ45 connectors.      |
| GPIO (TTI )·   | For connection of external devices Allows for the transmission and        |
| 0110 (112).    | respective of TTL level signals to firm a remate STL ID device. This part |
|                | reception of TTE level signals to/norm a remote STE-IP device. This port  |
|                | also carries local device status information.                             |
| Ancillary Data | Allows for the transmission and reception of ancillary RS-232 data        |
| (DE 222).      | alongside the audio to/from a remote STL IP device                        |
| (R3-232):      | alongside the addition to more a remote STE-IF device.                    |
| Wordclock      | Wordclock input for synchronisation to external digital devices. BNC      |
| input:         | connector.                                                                |
| Digital audio  | Digital (AES/EBU) digital audio input/output. XLR connectors.             |
| in/out:        | - · g. · · · · · · · · · · · · · · · · ·                                  |
| myout.         |                                                                           |
| Analogue audio | Analogue audio connection, balanced, line level. XLR connectors.          |
| in/out:        | Nominal level of –18db. I.e. 0db analog at these connectors               |
|                | corresponde to 18dbES (digital full coole)                                |
|                | corresponds to - roubes (digital rulescale).                              |

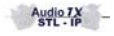

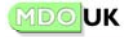

# THE WEB BROWSER BASED CONTROL INTERFACE:

AudioTX STL-IP is configured using a web-browser based control interface. Any standard web browser such as Internet Explorer or Netscape can be used. Access to the control interface can be password protected if required.

The control interface is simple to use and with a little exploration and this manual, you should be up and running within a few minutes.

To start the control interface, type the IP address of your STL-IP unit into the address bar of a web-browser as follows:

http://10.0.0.10 Note: You will need to correctly set the unit's Network Settings before accessing the control interface as described in the '*Quick Start Guide*' section later.

If you have password protected your STL-IP system, you will be asked to enter the password. The main 'Connections' page is then displayed, as shown below:

| 🕸 Prototype STLIP - AudioTX STL-IP - Netscape                                                                                                 |                                        |
|----------------------------------------------------------------------------------------------------|----------------------------------------|
| _ Eile Edit ⊻iew Go Bookmarks Iools Window Help                                                                                               |                                        |
| Let p://223.0.0.225/                                                                                                    | 🖸 🔍 Search 🖉 🖉                         |
| 🔺 🗇 👫 Home 🞧 Radio 🔤 Netscape 🔍 Search 🖾 Bookmarks                                                                                            |                                        |
| Prototype STLIP - Audio TX STL-IP                                                                                                    | ×                                      |
| Audio 7X<br>STL - IP                                                                                                    |                                        |
| Connections   Setup   Maintenance                                                                                                    | Logout                                 |
| Status   Start   Stop                                                                                                    |                                        |
| Status                                                                                                    |                                        |
| Connection<br>Audio info         TCP (out) 223.0.0.225, Port 8800           (5024 kbps)         Status         PCM-24, 96000 Hz, Stereo, 1 ms |                                        |
| TX-1 (Disabled)                                                                                                    |                                        |
| (Disabled)                                                                                                    |                                        |
| (Disabled)                                                                                                    |                                        |
| (Disabled)                                                                                                    |                                        |
| (Disabled)                                                                                                    |                                        |
| Source Audio received on TX-0     Status IDLE                                                                                                 |                                        |
| Copyright & MMIV MDOUK                                                                                                    |                                        |
| Each row shows the settings of one of the TX channels. To change the settings for a channel please click the n                                | ame of the channel (in the green box). |
|                                                                                                    | - <b>I</b>                             |

Audio 7X STL - IP

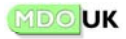

# Menus & Settings

The Control Interface has three Main Menu selections: **Connections**, **Setup** and **Maintenance**. Clicking on any of these three options brings up the appropriate Sub-Menu in the darker blue bar immediately below.

In the main section of the page, below Main and Sub-Menus, are the various settings and configuration items for that Main or Sub-Menu section.

| Audio 7X<br>STL - IP         | -                                  |                                                                            |        |
|------------------------------|------------------------------------|----------------------------------------------------------------------------|--------|
| Connections                  | Setup   Maintena                   | nce                                                                        | Logout |
| Status   Start               | Stop                               |                                                                            |        |
|                              |                                    | Status                                                                     |        |
| 2 <u>TX-0</u><br>(5024 kbps) | Connection<br>Audio info<br>Status | TCP (out) 223.0.0.225, Port 8800<br>PCM-24, 96000 Hz, Stereo, 1 ms<br>IDLE |        |
| 0 IM                         |                                    |                                                                            |        |

← Main Menu Selections

← Sub-Menu Selections

At the very bottom of the page, the rectangular box shows 'quick help' messages. Positioning your mouse pointer over one of the <sup>(2)</sup> 'quick help' buttons shows information on that settings/configuration item... for example, positioning your mouse over the <sup>(2)</sup> button by the TX-0 selection shows:

| ? <u>RX</u> | Source<br>Status | Audio received on TX-0<br>IDLE |  |
|-------------|------------------|--------------------------------|--|
|             |                  | Copyright⊚ MMIV MDOUK          |  |
|             |                  |                                |  |

**Tip:** Note that the STL-IP user manual is also stored electronically in the device - you can get this manual simply by clicking on the 'Manual' Main Menu item (shown only when the device is Idle).

The manual sections that follow describe in more detail how to configure and use your STL-IP device, explaining each Main and Sub-Menu item in detail.

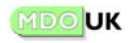

# QUICK START GUIDE

Although you will probably want to read this manual in full, the following few steps will get your STL-IP device up and running and will allow you to make a test connection.

To test and familiarise yourself with AudioTX STL-IP, we recommend that you connect two STL-IP devices to your local network (LAN) or to a single network switch.

#### Setup the STL-IP system on your network

Your STL-IP device ships with a factory pre-set IP address and network settings. You will most likely need to change these so that each STL-IP device has a unique IP address (together with a valid Subnet mask) and a unique Hostname on your network. Your STL-IP device(s) will not function on your network and will not be able to start the Web-Based Control interface until you have done so.

The factory pre-set network settings are as follows:

| Web port number | 80            |
|-----------------|---------------|
| Host name       | STL-IP        |
| Obmain name     | domain.com    |
| P address       | 10.0.0.10     |
| O Subnet mask   | 255.255.255.0 |
| 🕜 Gateway       |               |
| Primary DNS     |               |
| Secondary DNS   |               |
| MAC Address     | 004063DD8453  |

Connect the STL-IP unit and a PC that you plan to use for configuration via a network switch, or using a crossover network cable.

Set the PC's IP address and network settings as follows:

IP Address: 10.0.0.1 Subnet Mask: 255.255.255.0

Clear entries for: Default Gateway, Preferred and Alternate DNS Servers.

| meral                                                                                                 |                                                                                    |
|----------------------------------------------------------------------------------------------------|------------------------------------------------------------------------------------|
| 'ou can get IP settings assigned<br>nis capability. Otherwise, you nee<br>he appropriate IP settings. | automatically if your network supports<br>ed to ask your network administrator for |
| O Dotain an IP address autom                                                                          | atically                                                                           |
| O Use the following IP address                                                                        | s:                                                                                 |
| IP address:                                                                                           | 10.0.0.1                                                                           |
| S <u>u</u> bnet mask:                                                                                 | 255.255.255.0                                                                      |
| Default gateway:                                                                                      | · · ·                                                                              |
| O Dbtain DNS server address                                                                           | automatically                                                                      |
| O Use the following DNS served                                                                        | er addresses:                                                                      |
| Preferred DNS server:                                                                                 |                                                                                    |
| Alternate DNS server:                                                                                 |                                                                                    |
|                                                                                                    |                                                                                    |
|                                                                                                    | Ad <u>v</u> anced                                                                  |

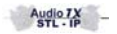

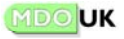

Now start a web-browser, such as Internet Explorer or Netscape on the PC and type the following in the address bar and press the Return/Enter key:

http://10.0.0.10

You should see the web-browser based control interface appear in the browser window.

Click the **Setup** Main Menu item and then select the **Network** Sub-Menu.

| Audio 7X<br>STL - IP | -                      |               |         |             |
|----------------------|------------------------|---------------|---------|-------------|
| Connections   Setup  | Maintenance            | Manual        | Toolbox |             |
| General Audio .      | Ancillary Data 🛛 Clock | Network       |         | Device Idle |
|                      | Netwo                  | ork Setup     |         |             |
| 0                    | Web port number        | 80            |         |             |
| 0                    | Host name              | STL-IP        |         |             |
| 0                    | Domain name            | domain.com    |         |             |
| 0                    | IP address             | 10.0.0.10     |         |             |
| 0                    | Subnet mask            | 255.255.255.0 |         |             |
| 0                    | Gateway                |               |         |             |
| 0                    | Primary DNS            |               |         |             |
| 0                    | Secondary DNS          |               |         |             |
| 0                    | MAC Address            | 004063DD8453  |         |             |
|                      | Updat                  | e network     |         |             |

Enter the IP address (and Subnet Mask) and Hostname you want your STL-IP unit to use on your network and click the 'Update Network' button.

If you are unsure as to what to enter here consult your network administrator. (You may also need/want to enter Gateway and DNS Server information and these settings are described in detail later in this manual in the 'Setup Main Menu - configuring your STL-IP unit' section).

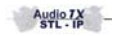

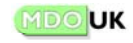

Your STL-IP device is now setup to use your new network settings. Don't forget to change the network settings back on the PC you used for configuration!

You will now need to reconnect to the web-browser based control interface using the new IP address you have chosen - for example enter:

http://1.2.3.4 into the address bar of your web-browser if you have set your STL-IP set to use 1.2.3.4 as its IP address.

Note: Only when you reconnect to the Web Control Interface from your browser are the changes to your network settings permanently committed. So if for some reason you have entered incorrect network settings and so cannot reconnect, power-cycling the unit will restore the previous settings.

**Tip:** If you now need to setup another new STL-IP device, first start an MS-DOS window (Command Prompt) and type: "arp –d 10.0.0.10".

#### Make a test connection with a single STL-IP unit

This section will show you how to make a simple test connection using a single STL-IP system, which will loop-back the audio - so audio connected to the analogue audio inputs of your device will appear on both the analogue and digital outputs of your device when you make the connection as described.

Click on the **Connections** Main Menu Item and then click on the button.

On the TX-0 screen that appears, select UDP.

The settings expand to show all configuration options for a UDP connection as in the next step...

In the left column, enter the IP address of the STL-IP unit you are testing in the Address box. Leave the Port number, TTL and Error Correction settings unchanged.

> In the right column, you should see the settings in the picture. If not, choose PCM, 48000 Hz, 16 bits, Stereo, 1ms.

Click on the 'Back' button to return to the Status Sub-Menu option.

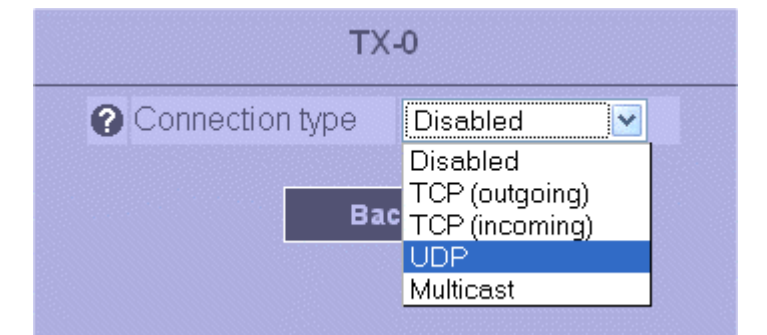

areen

| Connection type    | LIDP                                                     | <b>v</b>                             | 2 Codina type                                                     | PCM (uncompre | sed) 🔽 |
|--------------------|----------------------------------------------------------|--------------------------------------|-------------------------------------------------------------------|---------------|--------|
| Address            | 10.0.0.1                                                 |                                      | 2 Samplerate                                                      | 48000 Hz V    |        |
| Port number        | 8800                                                     |                                      | Samplesize                                                        | 16 bits 💌     |        |
| 0 TTL              | 4                                                        |                                      | Device mode                                                       | Stereo        | ~      |
| C Error Correction | Notused 💌                                                | (                                    | Block Size                                                        | 1 ms 💌        |        |
|                    | Ancillary<br>Error corr<br>Network o<br><b>Total bar</b> | data<br>ection<br>overhea<br>ndwidth | 0.0 kbps<br>0.0 kbps<br>0.0 kbps<br>d 320.0 kbps<br>1 1856.0 kbps |               |        |
|                    |                                                          | Bac                                  | ĸ                                                                 |               |        |

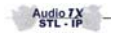

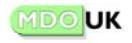

Click on the

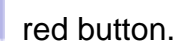

On the RX screen that appears, select UDP.

RX

The settings expand to show all configuration options for a UDP connection as in the next step...

You should see the settings in the picture. If not, choose Port number 8800, Jitter buffer 0.

Click on the 'Back' button to return to the **Status** Sub-Menu option.

Click on the **Start** Sub-Menu option to start the connection.

The status for both TX-0 and RX changes to 'ACTIVE'. The TX and RX indicators on the front of the unit become green.

Audio is now being looped by the device and you should be able to hear the audio connected to the device's analogue inputs on both the analogue and digital outputs.

When you have finished testing, click the **Stop** Sub-Menu button to stop the connection.

| Disabled<br>FCP (outgo<br>FCP (incom<br>JDP<br>Aulticast | bing)<br>ning)   |          |
|----------------------------------------------------------|------------------|----------|
| FCP (outgo<br>FCP (incom<br>JDP<br>Aulticast             | ping)<br>ning)   |          |
| DP (Incom<br>JDP<br>Aulticast                            | ning)            |          |
| Aulticast                                                |                  | ]        |
| RX                                                       |                  |          |
| RX                                                       |                  | 01010101 |
| RX                                                       |                  |          |
|                                                          |                  |          |
|                                                          |                  |          |
| UDP                                                      | ~                |          |
| 8800                                                     |                  |          |
| 0                                                        |                  |          |
|                                                          |                  |          |
|                                                          | UDP<br>8800<br>0 | UDP •    |

| Connections   Setup   Maintenance Logout                                   |                                                                                                    |  |  |
|----------------------------------------------------------------------------|----------------------------------------------------------------------------------------------------|--|--|
| Status   Start   Stop                                                      |                                                                                                    |  |  |
|                                                                            | Status                                                                                                |  |  |
| TX-0         Connection<br>Audio info           (1856 kbps)         Status | UDP 223.0.0.225, Port 8800, TTL 4<br>PCM-16, 48000 Hz, Stereo, 1 ms<br>ACTIVE                         |  |  |
| TX-1 (Disabled)                                                            |                                                                                                    |  |  |
| (Disabled)                                                                 |                                                                                                    |  |  |
| TX-3 (Disabled)                                                            |                                                                                                    |  |  |
| O TX-4<br>(Disabled)                                                       |                                                                                                    |  |  |
| <b>? TX-5</b><br>(Disabled)                                                |                                                                                                    |  |  |
| RX     Source<br>Audio info       (1856 kbps)     Remote name<br>Status    | UDP 223.0.0.225, Port 8800, No jitter buffer<br>PCM-16, 48000 Hz, Stereo<br>Prototype STLIP<br>ACTIVE |  |  |

**Tip:** We recommend that you now install the AudioTX STL-IP Toolbox software on your PC for future use - see the section at the end of this manual.

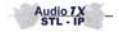

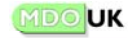

# CONNECTIONS MAIN MENU -SETTING UP AUDIO CONNECTIONS

## Guide to Connection and Audio types

AudioTX STL-IP can send and receive linear (uncompressed) audio at a range of sample rates and in Mono or Stereo. It can also operate using a number of built-in audio codecs to reduce the required bitrate where necessary. All of these options are explained later in this section.

STL-IP can transmit audio to up to six different 'connections' simultaneously (these can each be TCP/IP, UDP or Multicast connections). If you simply want to send and receive audio between two units, you only need to set up TX-0 and RX below... you can ignore TX-1 through TX-5.

**Tip:** If you simply want bi-directional audio between two units, the best and easiest way to do this is to set up TX-0 on the first device for TCP/IP outgoing and on the second device for TCP/IP incoming. Set the RX on both devices to 'Audio Received on TX-0'.

The first 6 rows on the Connections-Status Sub-Menu show the status of the 6 transmitter connections (labelled TX-0 to TX-5). The final row shows the status of the receiver (labelled RX).

# <u>Transmit status</u>

To change the settings for how the STL-IP unit sends audio on one of the transmitters click on the appropriate button (TX-0 to TX-5).

Of course if you want your STL-IP device to simply send and receive audio in a pairing with just one other STL-IP device, you only need to setup the TX-0 and RX - you can ignore TX-1 to TX-5.

# Receive Status

To change the settings for how the STL-IP receives audio click on the RX button.

| Connectio            | ns   Setup   | Maintenand | e                                                                                                    |
|----------------------|--------------|------------|----------------------------------------------------------------------------------------------------|
| Status               | Start   Stop |            |                                                                                                    |
|                      |              |            | Sta                                                                                                    |
| • TX-0               | (            | Connection | P (our                                                                                                    |
| (5024 kbps)          | ~ ~          | Status     | OLE                                                                                                    |
| 0 <u>TX-1</u>        |              |            |                                                                                                    |
| (Disabled)           |              |            |                                                                                                    |
| <b>?</b> <u>TX-2</u> |              |            |                                                                                                    |
| (Disabled)           |              |            | National States                                                                                                 |
| • <u>TX-3</u>        |              |            |                                                                                                    |
| (Disabled)           |              |            | una en en en en en en en en en en en en en                                                                      |
| 0 <u>TX-4</u>        |              |            |                                                                                                    |
| (Disabled)           |              |            | and the second second second second second second second second second second second second second second secon |
| 0 <u>TX-5</u>        |              |            |                                                                                                    |
| (Disabled)           | 9            | Source     | Audio re                                                                                                    |
|                      |              | Status     | DLE                                                                                                    |
|                      |              |            | Copyright © I                                                                                                   |

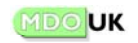

# Table of Connection types

| Connection<br>Type   | Suitable for<br>LAN, WAN<br>and Non-<br>Internet<br>networks | Suitable<br>for<br>Internet<br>use | Description                                                                                                    |
|----------------------|--------------------------------------------------------------|------------------------------------|----------------------------------------------------------------------------------------------------|
| TCP/IP<br>(outgoing) | Yes                                                          | Yes                                | Makes a TCP/IP connection to the remote IP<br>address supplied and on the port number<br>specified. TCP/IP connections have built-in error<br>correction. |
| TCP/IP<br>(incoming) | Yes                                                          | Yes                                | Waits for an incoming TCP/IP connection on the port number specified. TCP/IP connections have built-in error correction.                                  |
| UDP                  | Yes                                                          | Yes                                | Makes a UDP connection to the IP address supplied on the port number specified.                                                                           |
| Multicast            | Yes                                                          | No                                 | Allows Multicasting (one-to-many) of audio.                                                                                                    |

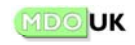

# Table of Audio types

| Audio Type                                                                                                    | Bitrate                                                                 | Modes                                                                                                 | Delay*2                                                                                                    | Description                                                                                                    |
|----------------------------------------------------------------------------------------------------|-------------------------------------------------------------------------|----------------------------------------------------------------------------------------------------|----------------------------------------------------------------------------------------------------|----------------------------------------------------------------------------------------------------|
| PCM<br>(Uncompressed)                                                                                                    | 256kbps to<br>4608kbps                                                  | Mono <sup>*1</sup> , Stereo.<br>16 or 24 bit.<br>16 to 96kHz<br>sample rate.                          | 5ms                                                                                                    | Delivers Linear audio with no compression.                                                                                                    |
| MPEG<br>Layer 2 /<br>MPEG<br>Layer 3<br>(available via<br>MPEG selection)                                                                                                    | 32kbps to<br>384kbps<br>(Layer 2)<br>32kbps to<br>320kbps<br>(Layer (3) | Mono <sup>*1</sup> , Stereo,<br>Joint-Stereo,<br>Dual Mono.<br>16 bit.<br>16 to 48kHz<br>sample rate. | 50ms* <sup>3</sup><br>(Layer 2)<br>140ms* <sup>3</sup><br>(Layer 3)                                                                                                    | Excellent quality Mono audio at<br>64kbps and above & Stereo <sup>*4</sup> at<br>128kbps and above. Layer 2:<br>Transparent audio quality at<br>128kbps (Mono) and 256kbps<br>(Stereo). Layer 3: Near<br>transparent audio quality at 64kbps<br>(Mono) and 128kbps (Stereo) |
| J.41                                                                                                    | 384kbps<br>(Mono) or<br>768kbps<br>(Stereo)                             | Mono <sup>*1</sup> , Stereo.<br>16 bit.<br>32kHz sample<br>rate.                                      | 5ms                                                                                                    | Professional grade near<br>transparent audio offering a bitrate<br>reduction of 25%.                                                                                                    |
| ADPCM<br>(available via<br>ADPCM selection)                                                                                                    | 128/192<br>kbps<br>(Mono) or<br>256/384<br>kbps<br>(Stereo)             | Mono <sup>*1</sup> , Stereo.<br>16 bit.<br>32 or 48kHz<br>sample rate.                                | 5ms                                                                                                    | High-quality, Low delay alternative to MPEG Layer II compression.                                                                                                    |
| G.722<br>(available via<br>ADPCM selection)                                                                                                    | 64kbps                                                                  | Mono <sup>*1</sup><br>16 bit.<br>16kHz sample<br>rate.                                                | 5ms                                                                                                    | Delivers 7.5kHz mono audio, ideal for speech.                                                                                                    |
| LB-1<br>(available via<br>ADPCM selection)12kbps to<br>40kbps<br>(16kHz<br>sample<br>rate)Mono*1<br>16 bit.<br>16 to 24kHz<br>sample rate.18kbps to<br>60kbps<br>(24kHz<br>sample<br>rate)18kbps to<br>60kbps<br>(24kHz<br>sample<br>rate) |                                                                         | 40ms<br>(16khz)<br>50ms<br>(24kHz)                                                                    | Allows for good quality mono<br>speech audio at lower bitrates.<br>The 16kHz sample rate setting<br>gives 7.5kHz audio bandwidth and<br>the 24kHz setting gives 11.5kHz<br>audio bandwidth. The maximum<br>bitrate selection in each case gives<br>the highest quality. As with MPEG<br>algorithms, reducing the bitrate<br>makes the coding artefacts more<br>audible. As a guide, we have<br>found that 20kbps for 16kHz<br>sample rate and 30kbps for 24kHz<br>sample rate offer a good balance<br>where you need low bitrates. |                                                                                                    |

\*1 - In Mono modes, audio can be sourced from Left input, Right input or a mix of Left & Right.
\*2 - Delay column assumes that a 1ms blocksize is selected (where appropriate).
\*3 - Approximate MPEG delay at 48kHz. Lower sample rate increases delay – frame size increases.

\*<sup>4</sup> - For MPEG Layer 2 coding of Stereo audio, Joint Stereo mode recommended for bitrates below 256kbps; Stereo mode for bitrates of 256kbps or above. For MPEG Layer 3, changeover at 192 kbps approx.

Audio TX STL - IP

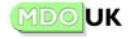

## 'Status' - view and configure audio connections

The Connections-Status Sub-Menu shows the current transmit and receive settings for your STL-IP device. When the unit is active (sending/receiving audio) you can view settings. When the device is not active, you can change settings by clicking on the green TX-0 to TX-5 and the red RX buttons.

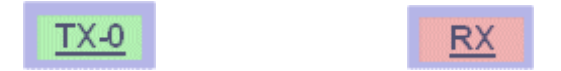

# Transmit Settings(TX-0 to TX-5)

In most simple configurations, you will be connecting two STL-IP units to send and receive audio between them. In these cases, you only need to setup TX-0 (the primary transmitter) and RX (the receiver). You can leave TX-1 to TX-5 set as 'Disabled'.

Where you do plan to use one STL-IP to send audio to multiple other units, you can make settings on each of the transmitters (TX-0 to TX-5) independently.

The options displayed change according to the Connection Type and Coding Type selected.

| Connections   Setup   | Maintenance |              | Logout              |
|-----------------------|-------------|--------------|---------------------|
| Status   Start   Stop |             |              |                     |
|                       | Т           | -X-0         |                     |
| Connection type       | UDP 💌       | Coding type  | PCM (uncompresed) 🔽 |
| Address               | 223.0.0.225 | Samplerate   | 48000 Hz 💌          |
| Port number           | 8800        | 🕜 Samplesize | 16 bits 💌           |
| O TTL                 | 4           | Oevice mode  | Stereo 💌            |
| C Error Correction    | Not used 💌  | OBlock Size  | 1 ms 💌              |

Audio 7X STL - IP

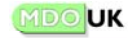

| Connection Type           | TCP/IP outgoing, TCP/IP incoming, UDP, Multicast, Disabled. See                                                                                                    |
|---------------------------|----------------------------------------------------------------------------------------------------|
| Address                   | For TCP/IP outgoing & UDP: The IP address to connect/send to. For UDP Multicast, the Multicast group IP address to send audio to.<br>Multicast group IP addresses range from 224.0.0.1 to 239.255.255.255. Not shown for TCP/IP incoming.                                                                                                    |
| Port Number               | For TCP/IP outgoing, UDP and Multicast, the port number to connect/send to on the remote machine. For TCP/IP incoming, the port number on the local unit on which to wait for the incoming connection.                                                                                                    |
| TTL                       | Time to Live (TTL) for UDP and Multicast connections. This is the number of routers across which UDP/Multicast packets can cross before being dropped by the router. Not shown for TCP/IP connections.                                                                                                    |
| Error Correction          | For UDP and Multicast connections only (TCP/IP has error correction<br>built into the protocol as standard). Forward error correction (FEC) can<br>be used in situations where you experience network packet loss. FEC<br>50 adds 50% to the audio bandwidth (plus additional network overhead)<br>and provides a good level of protection against network errors. FEC<br>100 adds 100% to the audio bandwidth (plus additional network<br>overhead) and provides a very high level of protection against network<br>errors.                                                                                                    |
| Coding Type               | Select PCM (Linear, uncompressed), MPEG, J.41 or ADPCM. See <i>Table of Audio Types</i> above.                                                                                                    |
| Sample Rate               | Select sample rate required. For PCM (Linear) and ADPCM (32 or 48 kHz), choice of sample rate affects bitrate required for the connection. For MPEG a 48kHz sample rate offers the lowest delay and best quality. For J.41 sample rate is fixed at 32kHz.                                                                                                    |
| Samplesize<br>Device Mode | Choose 16 or 24 bit audio here for PCM audio type.<br>Select Mono or Stereo audio. For Mono, audio can be taken from Left<br>input, Right input or a mix generated from both. For MPEG audio types,<br>Joint Stereo and Dual Mono modes are also available. Joint Stereo is a<br>high-efficiency method of coding MPEG stereo signals, a little like M&S<br>coding; see note * <sup>4</sup> in <i>Table of Audio Types</i> above. Dual mono<br>indicates to the MPEG encoder that the two Left/Right channels should<br>be encoded independently.                                                                                  |
| Block Size                | The standard blocksize of 1ms offers the lowest delay but also<br>generates the highest network overhead - each block of audio is sent<br>as an individual network packet. Increasing the blocksize to say 4ms<br>adds approximately this time to the delay. So, for example, PCM audio<br>has a 5ms delay as standard - using a 4ms blocksize makes the total<br>delay about 9ms. Not shown for MPEG audio types where the block<br>size is fixed to the MPEG frame size (24ms for 48kHz audio). For LB-1<br>audio types, delay shown includes the minimum blocksize of 20ms<br>(16kHz sample rate) and 13ms (24kHz sample rate). |

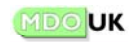

#### Network Bitrates

The Network bitrate required for audio transmission is a combination of several factors. Each of the factors is shown in the table at the bottom of the TX-0 to TX-5 settings, and the summary is shown on the status page under each of the TX-0 to TX-5 buttons.

Audio data1536.0 kbpsAncillary data0.0 kbpsError correction0.0 kbpsNetwork overhead80.0 kbpsTotal bandwidth1616.0 kbps

Audio data
Ancillary data
The network bandwidth selected for your audio data.
The extra bandwidth reserved for transmission of ancillary data from the RS-232 serial interface port - see manual section on 'Ancillary Data' Settings later.
Error correction
Network overhead
Network overhead for audio data packets. TCP/IP and UDP packets when sent over a network require a packet header. This additional bandwidth requirement for these headers on your audio data packets is shown in this field. If you are using Error correction/Ancillary data then these additional packets will also have a similar overhead and this is

Receive Settings (RX)

AudioTX STL-IP can receive audio from a remote STL-IP independently of audio transmission. The RX settings allow you set up the unit to receive audio.

also included in the figure here.

| RX          |           |          |           |
|-------------|-----------|----------|-----------|
| <b>?</b> So | urce      | TCP (out | tgoing) 💌 |
| 🕜 Ad        | dress     |          |           |
| O Po        | rt number | 8800     |           |
| 🕜 Jitt      | er buffer | 0        |           |

| Source        | Select the network type that will be used to receive audio.              |
|---------------|--------------------------------------------------------------------------|
| Address       | Shown for TCP/IP outgoing only. When you select TCP/IP outgoing,         |
|               | STL-IP makes a connection to another STL-IP unit on this IP address      |
|               | and on the port number specified on the next line.                       |
| Port Number   | For TCP/IP incoming, UDP and Multicast, the port number to listen on     |
|               | for an incoming TCP/IP connection or UDP data. For TCP/IP outgoing,      |
|               | the port number on the remote unit to connect to.                        |
| Jitter Buffer | The Jitter Buffer allows for a network safety buffer to be set up. This  |
|               | should be used where the network provides bursty data instead of a       |
|               | smooth flow. Without a jitter buffer, this would result in choppy audio. |
|               | The jitter buffer is set in milliseconds.                                |

#### <u>'Start' Selection</u>

The Start Selection starts the transmission and reception of audio. Note: Once the device is started, your connection(s) will be maintained. If the device is powered off, or a mains or network failure occurs, STL-IP automatically reconnects on power-on or return of mains/network.

#### <u>'Stop' Selection</u>

The **Stop** Selection stops transmission and reception. A pop-up window appears for confirmation before the audio is actually stopped!

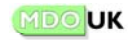

# SETUP MAIN MENU -CONFIGURING YOUR STL-IP UNIT

In this section you'll find more details on various setup and configuration options for your STL-IP units.

## <u>'General' Settings</u>

**Identification:** allows you to label your device. This label is shown in the title bar of your web browser when using the web-based control interface and is shown on the Status screen of other connected STL-IP units which are receiving audio from this system.

Note: The Remote Terminal is discussed later in the maintenance section.

## <u>'Audio' Settings</u>

In the Setup-Audio Sub-Menu, you can set the STL-IP unit's audio clock frequency (for internally generated clock) or set the unit to use the clock from an external digital source (connected to the AES/EBU digital input) or wordclock input. If possible, use the same audio clock frequency here as you are using for your transmit/receive connections for best performance and quality.

To view input and output audio levels, a Windows software application can be downloaded and installed on your PC from the **Toolbox** menu.

| General Setup           |                    |   |
|-------------------------|--------------------|---|
| <b>?</b> Identification | Studio at MDOUK    |   |
| Access                  | Open - No password | ~ |
| Remote terminal         | Enabled 💌          |   |

**Access:** you can setup a password for your STL-IP unit. This password needs to be entered when starting the web-based control interface. If you use a password, click the **Logout** Sub-Menu option (top right) when you have finished using the control interface.

| Audio Setup |                      |                      |  |
|-------------|----------------------|----------------------|--|
| 0           | Clock frequency      | 48000 Hz 💌           |  |
| 0           | Clock source         | Generated Internally |  |
| 0           | Audio capture source | Analog inputs 💌      |  |
| 0           | Analog Input Gain    | 0.0 dB 💌 0.0 dB 💌    |  |
| 0           | Analog Output Gain   | 0 dB 💌 0 dB 💌        |  |

You also select here whether to use the analogue or digital audio input (the output of the device will always be sent to both analogue and digital outputs) and you can apply gain/attenuation to the analogue input and/or attenuation to the analogue output.

The default analogue audio setup (with no input or output gain attenuation applied) uses a nominal of -18dB - i.e. a 0dB analogue signal connected to the analogue inputs ( $600\Omega$  impedance) corresponds to -18dbFS (digital full-scale) and so allows for up to 18dB of signal headroom over 0dB analogue.

<u>Note:</u> The Input/Output Silence Detectors are also configured on the Audio Settings page. This is discussed later on in the manual in the Advanced Operation section.

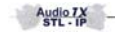

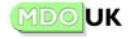

# <u>'Ancillary Data' Settings</u>

In this Sub-Menu, you can enable/disable the transmission/reception of ancillary RS-232 data alongside audio and set interface parameters. Ancillary data is explained in more detail in the *Advanced Operation* chapter which follows this one.

| Ancillary Data Interface Setup |            |  |
|--------------------------------|------------|--|
| Port speed                     | 9600 bps 💌 |  |
| Max data speed                 | 300 bps 🕑  |  |
| Plow control                   | None 💌     |  |
| Bits per byte                  | 8 💌        |  |
| Parity                         | None 💌     |  |
| O Stopbits                     | 1 💌        |  |

# <u>'Clock' Settings</u>

Setting the time/date of your STL-IP device is worth doing... it means that you can see what's been going on with your system in the Maintenance Log.

## <u>'Network' Settings</u>

In the Setup-Network Sub-Menu, you can set the STL-IP unit's network settings. Each device on your network should have a unique Hostname and IP address (with matching Subnet Mask). A gateway may be required on WANs or where the STL-IP will need to access the Internet via a router or firewall. Setup of DNS servers is optional, and allows you to use a FQDN (Fully Qualified Domain Name) instead of an IP address when making connections.

You can also change the default port (80) on which the built in web browser control interface answers queries and see the unit's MAC address.

| Time and date Setup |                   |  |
|---------------------|-------------------|--|
| 7 Time              | 16 💌 47 💌         |  |
| ② Date              | 16 💌 Nov 💌 2004 💌 |  |

| Network Setup   |               |  |
|-----------------|---------------|--|
| Web port number | 80            |  |
| Host name       | STL-IP        |  |
| ODomain name    | domain.com    |  |
| IP address      | 10.0.0.10     |  |
| Subnet mask     | 255.255.255.0 |  |
| 🕜 Gateway       |               |  |
| Primary DNS     |               |  |
| Secondary DNS   |               |  |
| MAC Address     | 004063DD8453  |  |

If you are unsure of what to enter here, please contact your network administrator for help. <u>Note:</u> as a precaution, changes to your IP address are made temporarily when you click 'Save'. You then need to enter the new IP address into your browser. When you connect successfully for the first time, the change is stored permanently. If for some reason you have saved the wrong IP address, and so cannot reconnect to the unit, power-cycling the device will return you to your old IP address settings.

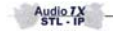

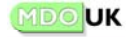

# ADVANCED OPERATION

## Forward Error Correction (FEC)

Forward Error Correction is used where you have a network connection that is prone to errors.

#### Note that you should try the Jitter Buffer at the Receiving end before you attempt to solve a problem using FEC. Network Jitter is more likely to be the cause of audio problems than network errors in most cases. Jitter is explained in the next section.

TCP/IP connections have error correction built in, so FEC is not needed on, or available for, these. FEC is only needed for UDP and Multicast connections (which do not have any error correction) and only where you experience network problems.

FEC 50 or FEC 100 can be selected individually in the Transmitter configurations TX-0 to TX-5.

Audio is sent in network packets by STL-IP. When FEC is enabled, error correction information is sent alongside the audio packets. Errors in transmission can be detected and repaired using this method. Additionally, where packets arrive in the wrong order, using FEC allows STL-IP to re-order network packets correctly. The type of FEC selected will determine the severity and number of errors that can be corrected. However the higher level of resilience also requires uses more additional network bandwidth alongside your audio.

FEC 50. This adds a good level of protection for most situations. It requires additional network bandwidth of 50% of the audio bandwidth to function.

FEC 100. This is the maximum level of protection. It requires additional network bandwidth of 100% of the audio bandwidth to function.

Note that in each case, and in addition to the direct network bandwidth requirements for FEC, there is also a network overhead associated with the additional packets used for the FEC. This will be equal to the network overhead for the audio bandwidth for FEC 100 and equal to 50% of the network overhead for the audio for FEC 50. Using FEC also adds a small additional delay to your audio as a receiving STL-IP system has to receive the FEC packets as well as the audio packets before being able to play the audio.

## Jitter Buffer - Network Safety Buffering

Jitter explained:

With a good quality network connection (say a LAN with network switches), there is a smooth flow of network packets. Each packet is sent by the transmitting STL-IP device and takes more or less exactly the same time to be received at the receiving STL-IP device. This is analogous to a free-flowing stream.

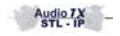

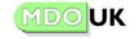

On a poorer quality network, say a WAN that is very busy, or the Internet, this may not be the case. Packets may wait in short queues and be held up for tiny fractions of a second and so may arrive in bursts. This is network jitter. This is not good for live audio! A jitter buffer is like a reservoir - it's a small pool of audio kept in reserve by the receiving STL-IP device which smooths out the burstyness of your network.

The Jitter Buffer setting in the RX configuration (Receiver configuration) allows you to enable and set the size of the jitter buffer in milliseconds. You can start with, say, 10ms and increase the value until you have smooth, reliable audio.

# Silence Detectors - Input/Output

STL-IP has built in silence detectors that can be used to monitor the audio input and/or the audio output. The silence detectors are enabled and configured via the Setup-Audio Settings sub-menu. These silence detectors can be used to trigger an Email alert or an SNMP trap, or can be queried via SNMP.

Input and/or output silence detectors can be enabled. You can also set here the threshold of the silence detectors in dB relative to digital full-scale audio (this corresponds to +18dB at the analog in/outputs) and the minimum duration of the silence before an alert is triggered.

| 0 | Input Silence Detector  | Enabled | * |
|---|-------------------------|---------|---|
| 0 | Output Silence Detector | Enabled | ~ |
| 0 | Silence Level           | -55     |   |
| 0 | Silence Duration        | 30      |   |
|   |                         | Save    |   |
|   |                         |         |   |

#### <u>Transmitting and Receiving</u> <u>Ancillary RS-232 data alongside audio</u>

AudioTX STL-IP can send and receive ancillary data alongside, and in sync with, your audio. The STL-IP accepts and outputs this ancillary data via the RS-232 port on the back of the unit. This is useful for control data, visual talkback systems, monitoring status information from, or controlling, remote devices etc.

When enabled, RS-232 data going into an STL-IP unit is transmitted to the remote STL-IP unit (or all remote STL-IP units in the case of a Multicast connection, or when using more than one transmitter).

Ancillary data received by the Receiver in an STL-IP unit is output to the RS-232 ancillary data port.

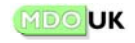

In the Setup-Ancillary Data Sub-Menu, you set the port hardware settings for the local STL-IP device, including port speed, start, stop, parity bits and flow control. Additionally, and on the transmitting STL-IP unit, you also set the **Max Data Speed**. This is the amount of network bandwidth reserved for your ancillary data - i.e. the amount that can actually be sent.

Let's look at a real example. Say you have a hardware port speed of 9600bps - you have chosen this because the RS-232 device you are connecting to STL-IP works at this speed. Let's also assume that you have a **Max Data Speed** of 300bps - because this is all the network bandwidth you want to use for ancillary data. In this scenario, it would be possible for you to feed more serial data into the RS-232 interface of the unit than it can send on your connection. In this case, the additional data is buffered for a short time. If the overload continues, then data will be lost.

The 9-pin D-type RS-232 ancillary data connector in STL-IP uses standard pinouts as shown below:

| Pin | Function | Direction       | Class/Description                                |
|-----|----------|-----------------|--------------------------------------------------|
| 1   | DCD      | Device > STL-IP | Control. Data Carrier Detect.                    |
| 2   | RXD      | Device > STL-IP | Data. Data sent from the device into the STL-IP. |
| 3   | TXD      | STL-IP > Device | Data. Data output from the STL-IP to the device. |
| 4   | DTR      | STL-IP > Device | Control. Data Terminal Ready.                    |
| 5   | Ground   |                 |                                                  |
| 6   | DSR      | Device > STL-IP | Control. DataSet Ready.                          |
| 7   | RTS      | STL-IP > Device | Control (Flow). Request to Send.                 |
| 8   | CTS      | Device > STL-IP | Control (Flow). Clear to Send.                   |
| 9   | RI       | Device > STL-IP | Control. Ring Indicator.                         |

Where flow control is not used, only Pins 2,3 and 5 are needed. For devices that use hardware flow control, connections should also be made to Pins 7 and 8.

## <u>GPIO -</u> End to end TTL signals alongside your audio

WARNING: Read the whole of this section completely before making connections to the GPIO/Status port. Damage to the unit may result from connecting a device which sinks or sources more than 1mA of current, or from making connections incorrectly. Such damage is not covered by the warranty.

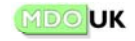

AudioTX STL-IP is able to send logic level signals alongside and in sync with your audio. This can be used for remote operation of equipment or relaying of signals between locations where STL-IP devices are installed. The unit has 4 inputs and 4 outputs which operate using 5 volt TTL logic.

The GPIO inputs and outputs can ONLY accept and provide logic signals - they will not sink or source current greater than 1 milli-Ampere (1ma). **DO NOT connect a device that causes a current flow of greater than 1mA as doing so will cause damage to the STL-IP unit. Simple and cheap logic chips or transistor drive circuits must be used to buffer the inputs and outputs for, say, the connection of LEDs or relays.** 

Operation is straight forward. No additional setup or configuration is required.

- The TTL levels present on the STL-IP GPIO inputs are reproduced on GPIO outputs of the (or all) remote STL-IP units receiving audio from the local device.
- If the local STL-IP unit is receiving audio from a remote device, the states of the GPIO inputs at the remote device are reproduced on the GPIO outputs of the local STL-IP device.

| Pin | Input/Output | Function |
|-----|--------------|----------|
| 13  | In           | Input A  |
| 12  | In           | Input B  |
| 10  | In           | Input C  |
| 11  | In           | Input D  |
| 6   | Out          | Output A |
| 7   | Out          | Output B |
| 8   | Out          | Output C |
| 9   | Out          | Output D |

The pinouts of the GPIO connector are shown below:

## Status outputs available on the GPIO connector

The GPIO connector also carries 4 status outputs which show the operational status of the local STL-IP unit and 2 additional outputs show the status of the Audio Silence/Overload detectors. These outputs can be used to switch to backup audio feeds in case of network/mains failure.

The Status outputs can ONLY provide logic signals - they will not sink or source current greater than 1 milli-Ampere (1ma). **DO NOT connect a device that causes a current flow of greater than 1mA as doing so will cause damage to the STL-IP unit.** 

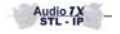

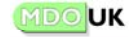

| Pin | Input/Output | Function                                                                                                    |
|-----|--------------|----------------------------------------------------------------------------------------------------|
| 2   | Out          | Power/Status ok. Equivalent to green power light on front panel.                                                                                                    |
| 3   | Out          | Error. When this signal is high, the other status outputs<br>are invalid. For critical applications, for example if you<br>plan to use the RX status ouput (below) to switch<br>to/from backup feeds/audio, you should use appropriate<br>logic including this output. |
| 4   | Out          | TX ok. Equivalent to green TX light on front panel.                                                                                                    |
| 5   | Out          | RX ok. Equivalent to green RX light on front panel.                                                                                                    |
| 16  | Out          | Audio input level overload detector                                                                                                    |
| 17  | Out          | Silence detector triggered (input/output or both)                                                                                                    |

## Proxies, Firewalls and Routers

Where an AudioTX STL-IP unit is used on a network containing routers, and your audio will have to travel across one or more routers, you may need to set a gateway address in the Setup-Network Settings Sub-Menu. You should also pay particular attention to the TTL setting in the transmitter setups (TX-0 to TX-5) if using UDP/Multicast.

Where your STL-IP device is behind a proxy or firewall and you are planning to send/receive your audio a network beyond the proxy/firewall (most commonly the Internet), please read the guidelines below.

Making an outgoing connection through the proxy/firewall:

This section applies if:

- One or more of the transmitters in your STL-IP unit will make an outgoing TCP/IP connection and/or send audio via UDP.
- The Receiver in your STL-IP unit will make an outgoing TCP/IP connection to receive audio.

You will need to check the following:

- The proxy/firewall must be set up to allow outgoing network connections (TCP/IP or UDP depending on your selection in STL-IP) on the port number(s) you have setup STL-IP to use (8800 by default).
- The proxy/firewall must be capable of acting as a gateway (or your network router may act as the gateway and communicate via the proxy firewall automatically), and you will need to set the appropriate gateway in the STL-IP Setup-Network Settings Sub-Menu.

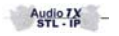

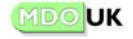

## Accepting incoming connections through the proxy/firewall:

This section applies if:

- One or more of the transmitters in your STL-IP unit will be set up to wait for an incoming TCP/IP connection.
- The Receiver in your STL-IP unit will be setup to wait for an incoming TCP/IP connection to receive audio.
- The Receiver in your STL-IP unit will be setup to receive audio via UDP.

You should check the following:

- The proxy/firewall should be set up to accept connections from the outside network on the port(s) you are using for your relevant connections in STL-IP.
- The proxy/firewall should forward the connection/data to the STL-IP unit (using its address on your internal network) and on the same port number. This is known as a Reverse TCP/IP bridge (or a Reverse UDP bridge) or is sometimes known as Port Forwarding.
- This setup (for TCP/IP) is very similar to the scenario where you wish to run a webserver on your internal network that is accessible to the outside world - a web-server would normally work on port 80, you should replace references to port 80 with the port(s) you wish to use.

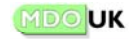

# MAINTENANCE MAIN MENU -Monitoring/Control of your STL-IP unit

#### <u>'View Log' - The System Log</u>

Your STL-IP device maintains a system log, including events such as device power on, network, connection and hardware status. Information on problems - such as network connection failures, congestion etc are also recorded here. This is often useful in troubleshooting troublesome network connections as it will tell you when (and in some cases why) a problem occurred.

|     |     |    |          |        | AudioTX STL-IP Log                                      |
|-----|-----|----|----------|--------|---------------------------------------------------------|
| Thu | May | 19 | 11:31:41 | 2005 - | - Host: MO-STL-IP Domain: mdouk.com                     |
| Thu | May | 19 | 11:31:41 | 2005 - | - Using IP address: 223.0.0.225 (netmask 255.255.255.0) |
| Thu | May | 19 | 11:31:41 | 2005 - | - Setting up gateway: 223.0.0.21                        |
| Thu | May | 19 | 11:31:41 | 2005 - | - Network link speed: 100 Mbps                          |
| Thu | May | 19 | 11:31:41 | 2005 - | - Network link type: Full Duplex                        |
| Thu | May | 19 | 11:31:42 | 2005 - | AudioTX STL-IP powered on                               |
|     |     |    |          |        |                                                         |
|     |     |    |          |        | Clear Log                                               |

The log is automatically rotated - older entries are discarded when the log becomes full. It can also be cleared manually.

#### 'Status' - System Status at a glance

The Status screen shows information taken from STL-IP's internal system diagnostics.

|   | AudioTX STL-IP System      | n Status    |
|---|----------------------------|-------------|
| 0 | Main Processor Temperature | Ok          |
| 0 | Internal Fan               | Ok          |
| 0 | Case Fan                   | Ok          |
| 0 | Supply voltage 3.3V        | Ok          |
| 0 | Supply voltage 5∨          | Ok          |
| 0 | Supply voltage 12V         | Ok          |
| 0 | Network Link Speed         | 100 Mbps    |
| 0 | Network Link Type          | Full Duplex |
| 0 | Network Collisions         | 0           |
| 0 | TCP Retransmits            | 0           |
| 0 | Rx Ancillary Data          | Inactive    |
| 0 | Tx Ancillary Data          | Inactive    |
| U | TX Anchiary Data           | Inactive    |

Audio 7X STL - IP

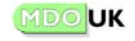

## 'Email' - Receiving monitoring information via Email alerts

AudioTX STL-IP can be setup to send alerts and information via email using a standard email server (SMTP).

| AudioTX STL-IP EMail Notifications |                  |                          |                           |  |
|------------------------------------|------------------|--------------------------|---------------------------|--|
| C Email Notifications              | Enabled 💌        | 2 Email the log          | Every day 🔽               |  |
| ② Email address                    | sales@stl-ip.com | Send an email notificati | ion immediately for the   |  |
| SMTP server address                | mail.server.com  | questionmark icon to see | e an explanation of each) |  |
| SMTP server port                   | 25               | O Device powerup         | Enabled 💌                 |  |
| Secure SMTP                        | Disabled 💌       | O System status          | Enabled 💌                 |  |
| POP before SMTP                    | Disabled 💌       | O Network status         | Enabled 💌                 |  |
| 🕜 Audio status Enabled 💌           |                  |                          |                           |  |
| Save and send test email           |                  |                          |                           |  |

- You can enable the sending of Email alerts upon certain categories of conditions: Device Powerup (useful to monitor for power failures), System Status (conditions detected during internal hardware diagnostics), Network Status (connection status changes, connection loss, congestion problems, data or ancillary data loss), and Audio Status (overload, silence detectors if enabled, or digital clock issues).
- There's a more detailed explanation of the specific triggers covered by these categories in the SNMP section below the individual triggers that will result in an Email alert for each category are the same as the SNMP trap triggers.
- You can also setup your STL-IP so that the System Log is emailed to you regularly.

If your mail server (or one your ISP provides for you) requires authentication via Secure SMTP or POP before relay, these options can also be configured on this screen.

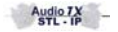

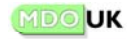

## SNMP - Using SNMP Traps and Queries for device monitoring

The AudioTX STL-IP can answer status and monitoring queries and also send SNMP traps using a built-in SNMP (v1) agent. This means that in larger installations, standard network management software (which supports SNMP) can be used to monitor the status and condition of all of your STL-IP units.

The following section describes in more detail both the traps and queries available.

SNMP configuration and enabling of the traps is done on this screen. You can also download the device MIB file from here.

There are four traps which each cover a category of status/monitoring information. The first is Device Powerup - used for monitoring power failures. The other three each relate to the three main SNMP branches detailed below and the triggers for each of the traps are shown.

|    | AudioTX STL-IP SNMP                                             |                                                                         |  |  |
|----|-----------------------------------------------------------------|-------------------------------------------------------------------------|--|--|
| 0  | SNMP Agent                                                      | Enabled 💌                                                               |  |  |
| 0  | SNMP port number                                                | 161                                                                     |  |  |
| 0  | Read Community                                                  | public                                                                  |  |  |
| 0  | Write Community                                                 | public                                                                  |  |  |
| 0  | SNMP Traps                                                      | Enabled 💌                                                               |  |  |
| 0  | Trap address                                                    |                                                                         |  |  |
| 0  | Trap port number                                                | 162                                                                     |  |  |
| ро | Send a trap immediately for t<br>pinter over the questionmark i | the following events (move mouse<br>icon to see an explanation of each) |  |  |
| 0  | Device powerup                                                  | Disabled 💌                                                              |  |  |
| 0  | System status                                                   | Disabled 💌                                                              |  |  |
| 0  | Network status                                                  | Disabled 💌                                                              |  |  |
| 0  | Audio status                                                    | Disabled 💌                                                              |  |  |
|    |                                                                 | Save Download MIB file                                                  |  |  |

## SNMP Branches for STL-IP and Trap information:

The Device Powerup trap is of the "SNMP generic" type and has the value warmStart(1). This, in accordance with the SNMP specification, indicates that the device has just been (re)started, has come back to it's original status and does not require re-configuration.

The other three traps are of the "device specific" type and can have the value system(1), network(2) or audio(3). Each trap contains the OID and current value of the event that caused the trap. For example, when the RX status becomes "active" a device specific trap with value "network(2)" will be sent and the trap will contain the OID "1.3.6.1.4.1.22861.1.1.2.7" and the value "active(1)".

Not all information in the STL-IP MIB tree is considered to be a trap event. All values that will generate a trap when they change are marked with "trap-event: yes" in the section that follows.

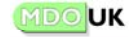

# System branch

#### Internal fan status

Shows the current status of the internal fan.

| 1.3.6.1.4.1.22861.1.1.1.1 |
|---------------------------|
| Yes                       |
| read-only                 |
| ok(0), low(2), stopped(3) |
|                           |

#### Case fan status

Shows the current status of the case fan.

| OID:        | 1.3.6.1.4.1.22861.1.1.1.2 |
|-------------|---------------------------|
| Trap event: | Yes                       |
| Access:     | read-only                 |
| Values:     | ok(0), low(2), stopped(3) |

#### Main processor temperature

Shows the current status of the temperature of the main processor.

| OID:        | 1.3.6.1.4.1.22861.1.1.1.3 |
|-------------|---------------------------|
| Trap event: | Yes                       |
| Access:     | read-only                 |
| Values:     | ok(0), high(1)            |

#### 3.3V supply voltage

Shows the current status of the 3.3V power supply.

| OID:        | 1.3.6.1.4.1.22861.1.1.1.4 |
|-------------|---------------------------|
| Trap event: | Yes                       |
| Access:     | read-only                 |
| Values:     | ok(0), high(1), low(2)    |

#### 5V supply voltage

Shows the current status of the 5V power supply.

| OID:        | 1.3.6.1.4.1.22861.1.1.1.5 |
|-------------|---------------------------|
| Trap event: | Yes                       |
| Access:     | read-only                 |
| Values:     | ok(0), high(1), low(2)    |

#### 12V supply voltage

Shows the current status of the 12V power supply.

| OID:        | 1.3.6.1.4.1.22861.1.1.1.6 |
|-------------|---------------------------|
| Trap event: | Yes                       |
| Access:     | read-only                 |
| Values:     | ok(0), high(1), low(2)    |
|             |                           |

# Audio Branch

#### Input overload

The overload indicator is "sticky" - an 'overload' value shows that there has been an overload since the last reset. To reset the indicator back to "ok", write a value to the indicator. The actual value written to the indicator will be discarded – the indicator will always reset to "ok".

| OID:        | 1.3.6.1.4.1.22861.1.1.3.1 |
|-------------|---------------------------|
| Trap event: | Yes                       |
| Access:     | read-write                |
| Values:     | ok(0), overload(1)        |

#### Input silence detector

The input and output silence indicators are "sticky", a value of 'silence' indicates that the silence detector has been triggered since the last reset. To reset the indicator back to "ok", write a value to the indicator.

| OID:        | 1.3.6.1.4.1.22861.1.1.3.2      |
|-------------|--------------------------------|
| Trap event: | Yes                            |
| Access:     | read-write                     |
| Values:     | ok(0), silence(1) ,inactive(2) |

#### **Output silence detector**

| 1.3.6.1.4.1.22861.1.1.3.3      |
|--------------------------------|
| Yes                            |
| read-write                     |
| ok(0), silence(1) ,inactive(2) |
|                                |

#### Audio clock status

The STL-IP can be setup to use the clock from the digital input or the external word clock input. If this clock signal is not within the range supported by the STL-IP then the clock status will show "invalid".

| 1.3.6.1.4.1.22861.1.1.3.4 |
|---------------------------|
| Yes                       |
| read-only                 |
| ok(0), invalid(1)         |
|                           |

#### Audio clock frequency

The STL-IP constantly measures the audio clock. The actual measurement is shown in this field. The measurement resolution is in 16Hz steps.

| OID:        | 1.3.6.1.4.1.22861.1.1.3.5     |
|-------------|-------------------------------|
| Trap event: | Yes                           |
| Access:     | read-only                     |
| Values:     | Frequency of the clock in Hz. |

Audio 7X STL - IP

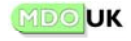

# **Network Branch**

#### Network interface speed

Shows the speed of the Ethernet link interface Mbps. (100Mbps Fast Ethernet recommended). When no network has been detected or the network is down the value will be zero.

| 1.3.6.1.4.1.22861.1.1.2.1 |
|---------------------------|
| Yes                       |
| read-only                 |
| Interface speed in Mbps   |
|                           |

#### Network interface type

Shows the type of Ethernet link (full/half duplex) detected by the network interface. Full Duplex links should always be used where possible.

| 1) |
|----|
|    |

#### **Network collisions**

The number of Ethernet packet collisions detected by the network interface since the device was switched on. On a full-duplex network link this value should be zero.

| OID:        | 1.3.6.1.4.1.22861.1.1.2.3 |
|-------------|---------------------------|
| Trap event: | No                        |
| Access:     | read-only                 |

#### **TCP** retransmits

The total number of TCP retransmissions for all of the current TCP connections since the start of the connections.

| OID:        | 1.3.6.1.4.1.22861.1.1.2.4 |
|-------------|---------------------------|
| Trap event: | No                        |
| Access:     | read-only                 |

#### **TX channel status**

Each TX channel has its own value. This status is the same as that shown on the "Connections-Status" page in the web interface. "Idle", "Connecting" (the channel is trying to

"Idle", "Connecting" (the channel is trying to connect or reconnect), "Listening" (waiting for an incoming TCP/IP connection or UDP stream), "Connected" (a temporary or problem state... there is a network connection but currently no audio), "Active" (all is fine and audio is being sent ok)

| OID:                              | from 1.3.6.1.4.1.22861.1.1.2.5.1<br>to 1.3.6.1.4.1.22861.1.1.2.5.6                          |
|-----------------------------------|---------------------------------------------------------------------------------------------|
| Trap event:<br>Access:<br>Values: | Yes<br>read-only<br>idle(0), connecting(15),<br>listening(16), connected(20),<br>active(30) |

#### **RX** channel status

The status of the RX channel: For an explanation of these values, see the "TX channel status" section above.

| OID:        | 1.3.6.1.4.1.22861.1.1.2.6.1             |
|-------------|-----------------------------------------|
| Trap event: | Yes                                     |
| Access:     | read-only                               |
| Values:     | idle(0), connecting(15), listening(16), |
|             | connected(20), active(30)               |

#### **RX status OK**

The status of the receiver - also shown by the "RX" led on the front panel.

| OID:        | 1.3.6.1.4.1.22861.1.1.2.7 |
|-------------|---------------------------|
| Trap event: | Yes                       |
| Access:     | read-only                 |
| Values:     | ok(0), problem(1)         |

#### **TX status OK**

The status of the transmitters - also shown by the "TX" led on the front panel.

| OID:        | 1.3.6.1.4.1.22861.1.1.2.8 |
|-------------|---------------------------|
| Trap event: | Yes                       |
| Access:     | read-only                 |
| Values:     | ok(0), problem(1)         |
|             |                           |

#### Ancillary data RX status

The status of the ancillary data receiver, problems may occur when the Port Speed is lower then the actual rate at which the ancillary data is received from the remote unit.

| OID:        | 1.3.6.1.4.1.22861.1.1.2.9      |
|-------------|--------------------------------|
| Trap event: | Yes                            |
| Access:     | read-only                      |
| Values:     | ok(0), problem(1), inactive(2) |

#### Ancillary data TX status

The status of the ancillary data transmitters, problems may occur when you try to send ancillary data at a much higher rate than the Max Data Speed.

| OID:        | 1.3.6.1.4.1.22861.1.1.2.10     |
|-------------|--------------------------------|
| Trap event: | Yes                            |
| Access:     | read-only                      |
| Values:     | ok(0), problem(1), inactive(2) |
|             |                                |

#### Jitter buffer usage

The STL-IP tries to keep the buffer as full as possible to ensure that there are no interruptions to your audio. The fact that the jitter buffer is 90% full does not necessarily mean that a shorter buffer can be used for this connection - it's a momentary measurement.

| OID:        | 1.3.6.1.4.1.22861.1.1.2.11          |
|-------------|-------------------------------------|
| Trap event: | No                                  |
| Access:     | read-only                           |
| Values:     | % of jitter buffer full with audio. |

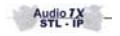

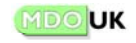

# IP based Remote Terminal Control Interface (telnet-style)

The STL-IP remote terminal control interface is a simple system that allows the STL-IP to be monitored and controlled via TCP/IP. Communication with the STL-IP is achieved using simple text commands and responses. This allows you to integrate management and control of your STL-IP units into existing or custom software and hardware solutions and to automate functionality, setups and control. The interface can also be used and commands sent using standard telnet terminal software.

The remote terminal control interface uses network port number 8996.

# Enabling the interface:

To enable the remote control port, open the "Setup->General" menu on your STL-IP. Select "Enabled" for the "Remote terminal" item to activate the remote control terminal.

| Ger             | ieral Setup            |
|-----------------|------------------------|
| Identification  | Studio at MDOUK        |
| 2 Access        | Open - No password 🛛 💌 |
| Remote terminal | Enabled 💌              |

#### Starting the interface:

The simplest way to test the remote terminal control interface is by using a standard telnet program. Set up the telnet program to make a connection on port 8996 on your STL-IP. The STL-IP will respond on your telnet screen with the "STL-IP ->" prompt. The prompt will show "Login ->" if your STL-IP is setup to require a password. The login will be valid until the TCP/IP connection with the remote interface is broken. If you do not immediately see a prompt in your telnet screen then you may need to press the <enter> key on your keyboard to activate the interface.

#### The remote control terminal commands

The following sections describe the commands and arguments used by the remote control interface.

- Commands and arguments are not case sensitive and are separated by white space characters.
- A new-line character after the last argument signals the end of the command string.
- Note that it is not possible to make modifications to the channel setup whilst the STL-IP unit is active - you would need to issue the Stop command first, make your changes using the Set command, then issue the Start command.

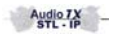

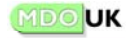

# STL-IP Remote Terminal Interface -

**Command:** Status

Syntax: STATUS Arguments: None

The status command returns an overview of current connections. This is similar to the functionality provided by the front panel lights of the STL-IP. Device status is shown as Active or Idle, and TX/RX is shown as Problem or Active, corresponding to Red/Green lights on the front panel. If the response shows a problem then the Channels, Log and Get commands can be used to determine the cause.

#### Commands

**Command:** Channels

Syntax: CHANNELS Arguments: None.

The channels command returns the status of the individual TX and RX channels (e.g. Connected/Idle). This is similar to the information shown on the Connection-Status page of the STL-IP web interface.

| Command:   | Start | Command: Stop  |
|------------|-------|----------------|
| Syntax:    | START | Syntax: STOP   |
| Arguments: | None  | Arguments:None |

The start command makes the STL-IP active. This is equivalent to clicking the "Start" button on the STL-IP "connections" page.

Command: System

Syntax: SYSTEM Arguments: None

The system command gives an overview of the system status. This is similar to the information shown on the "Maintenance-System" page of the STL-IP web based user interface.

#### Commands: Log

Syntax: LOG Arguments: None.

Returns the contents of the maintenance log.

The stop command makes the STL-IP idle.

This is equivalent to clicking the "Stop" item on the STL-IP "connections" page.

**Command:** Quit

Syntax: QUIT Arguments: None

With the guit command the connection to the remote control interface is closed. The remote terminal interface will still be active - to start again just make a new connection.

Audio TX

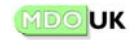

Command: Get

Syntax: GET < ChannelID | ALL>

#### **Arguments:**

- The ID of a channel (e.g. TX-0 to TX-5 or RX)
- or "all".

Examples: GET RX GET TX-0 GET ALL

The Get command returns connection and audio settings for the channel with the specified ID, or all channels. Typical output from the GET command looks like this:

STL-IP -> GET TX-0 TX-0 TCP-IN 8800 PCM 48000 16 ST 1

This response shows that TX-0 is setup for an incoming TCP connection on port 8800 and will transmit PCM audio with a 48kHz sample rate and a 16-bit sample size. The audio is stereo and uses a 1ms blocksize.

The response format of the get command is exactly the same as the argument format of the SET command and this format is explained below.

#### Command: Set

**Syntax:** SET <ChannelID> <connection setup> <audio setup> Arguments: (See section below)

Examples: SET TX-0 TCP-OUT 10.0.0.22 8800 MP2 64000 48000 ML SET TX-4 UDP 10.0.0.11 8800 4 FEC50 LB-1 24000 18 ML 66 SET RX MULTI 225.0.0.36 8800 0 SET TX-3 DISABLED

The Set command is used to define connection and audio settings for a particular channel. Note that the Set command is only available when the STL-IP is idle. If the STL-IP is active the Stop command should be issued before attempting to set a channel.

The format of the arguments is identical to the responses returned by the get command.

*Tip:* To familiarise yourself with the argument format, use the web based interface to create a setup for a channel and then use the get command to see corresponding Get/Set parameters

Arguments for the Set command are constructed as follows: The first argument is the ID of the relevant channel (one of the TX channels, TX-0 to TX-5, or the RX channel). This is followed by the Connection Setup Arguments, then, finally the Audio Setup Arguments. To disable a channel the set command only needs the channel ID and the DISABLED argument as shown in the "TX-3" example above.

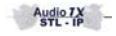

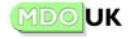

Below the <u>Connection Setup Arguments</u> are shown for each different type of connection.

| TCP (Outgoing):     | TCP-OUT <address> <port></port></address>                               |
|---------------------|-------------------------------------------------------------------------|
| TCP (Incoming):     | TCP-IN <port></port>                                                    |
| UDP (for TX):       | UDP <address> <port> <ttl> <fec type=""></fec></ttl></port></address>   |
| UDP (for RX):       | UDP <port></port>                                                       |
| Multicast (for TX): | MULTI <address> <port> <ttl> <fec type=""></fec></ttl></port></address> |
| Multicast (for RX): | UDP <port></port>                                                       |

Valid FEC types are as follows: (for UDP & Multicast only as shown above):

FEC50, FEC100 and FECOFF.

And here are the <u>Audio Setup Arguments</u>. As with the connection settings, not all Audio Setup Arguments are needed for all types of audio. The table below lists the audio types and their <u>arguments as used by the TX channels</u>:

| PCM:                      | PCM <samplerate> <samplesize> <devicemode> <blocksize></blocksize></devicemode></samplesize></samplerate> |
|---------------------------|----------------------------------------------------------------------------------------------------|
| MPEG Layer 2:             | MP2 <samplerate> <codingrate> <devicemode></devicemode></codingrate></samplerate>                         |
| MPEG Layer 3:             | MP3 <samplerate> <codingrate> <devicemode></devicemode></codingrate></samplerate>                         |
| J.41:                     | J41 <samplerate> <devicemode> <blocksize></blocksize></devicemode></samplerate>                           |
| ADPCM:                    | ADPCM <samplerate> <devicemode> <blocksize></blocksize></devicemode></samplerate>                         |
| G.722:                    | G722 <samplerate> <devicemode> <blocksize></blocksize></devicemode></samplerate>                          |
| LB-1:                     | LB1 <samplerate> <codingrate> <devicemode> <blocksize></blocksize></devicemode></codingrate></samplerate> |
| <samplerate></samplerate> | The samplerate in Hz. Examples: "48000", "44100" and "32000".                                             |
| <samplesize></samplesize> | The number of bits used per sample.                                                                       |
| <codingrate></codingrate> | The coding rate in kbps. Examples: "24", "64" and "320".                                                  |
| <devicemode></devicemode> | Two-letter code of the device mode. (See the list below).                                                 |
| <blocksize></blocksize>   | The amount of audio sent per block in milliseconds.                                                       |

Two-letter codes for the device mode.

- ML Mono, left channel only.
- MR Mono, right channel only.
- MB Mono, both channels mixed.
- ST Stereo.
- JS Joint-Stereo (only for MPEG compressions).
- DM Dual-Mono (only for MPEG compressions).

<u>The RX channel has only one Audio Setup Argument</u>: the size of the jitter buffer in milliseconds. The value can range from 0 to 5000.

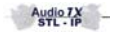

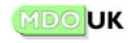

# AUDIOTX STL-IP TOOLBOX SOFTWARE

The AudioTX STL-IP Toolbox software is a suite of Windows applications included with your STL-IP device that allow remote monitoring of all STL-IPs attached to your network.

You can install the Toobox on your PC by clicking on the Toolbox button in the STL-IP web-based control interface. The applications are installed in a new folder in the Start menu of your PC labelled 'AudioTX STL-IP'.

There are currently two applications that form part of the Toolbox:

**AudioTX STL-IP LevelView:** This application allows you to remotely monitor the input and output audio levels on an STL-IP device. It also shows the current status of the front-panel LED indicators - Power, TX and RX OK.

**AudioTX STL-IP IPDetect:** This application scans your entire network and shows a list of all connected STL-IP devices. It also shows network information for each device and the current status. Note that this utility shows ALL STL-IP devices, even if they are not correctly configured within your subnet... so it can be used to discover the network settings of an STL-IP unit if necessary. Double-clicking on any STL-IP in the list automatically opens up the LevelView application for live audio/status information from that device.

Additional information on the Toolbox for network administrators:

- The LevelView application makes a TCP/IP connection on port 8999 to receive live audio level and status information from the connected STL-IP unit.
- The IPDetect application uses multicast networking so that it can communicate with any STL-IP device regardless of the structure of your network. It uses the multicast group (IP Address) 239.255.255.255, and ports 8997 to 8998. If multicast networking is not available on your network, a cross-over type network cable can be used between an STL-IP unit and a PC to use IPDetect to discover network settings.

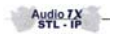

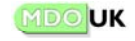

# AUDIOTX STL-IP Limited Warranty

This Warranty covers the AudioTX STL-IP Product ("the Product").

#### Period

The Product is warranted to be free from defects in materials and workmanship for a period of one year from the date of purchase.

#### Acts of God

This warranty is void if the Product is subject to Acts of God, including (without limitation) lightning; improper installation or mis-use, including (without limitation) the failure to use network, telephone and power line surge protection devices; accident; neglect or damage.

#### Limitation of Warranty

EXCEPT FOR THE ABOVE-STATED WARRANTY, MDOUK BROADCAST MAKES NO WARRANTIES, EXPRESS OR IMPLIED (INCLUDING IMPLIED WARRANTIES OF MERCHANTABILITY AND FITNESS FOR A PARTICULAR PURPOSE). In no event will MDOUK Broadcast, its employees, agents, authorised dealers or authorised distributors be liable for incidental or consequential damages, or for loss, damage, or expense directly or indirectly arising from the use of any Product or the inability to use any Product either separately or in combination with other equipment or materials, or from any other cause.

#### Claims under Warranty

In order to invoke this Warranty, notice of a warranty claim must be received by MDOUK Broadcast within the above-stated warranty period and warranty coverage must be authorised by MDOUK Broadcast. If MDOUK Broadcast authorises the performance of warranty service, the defective Product must be delivered, shipping prepaid, to MDOUK Broadcast. MDOUK Broadcast will at its option either repair or replace the Product and such action shall be the full extent of MDOUK Broadcast's obligation under this Warranty. After the Product is repaired or replaced, MDOUK Broadcast will at its own cost return it to the party that sent the Product.

Audio TX STL - IP

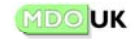